#### Bilag 6.6

Kjærgaard, C. 2018. Drænvirkemidler og vådområder – grundlag for implementering og lokale effekter. Indlæg ved kursus for rådgivere og kommunale sagsbehandlere "Nye drænvirkemidler målrettet vandmiljøindsatsen i landbruget", Centrovice d. 10.10.2018

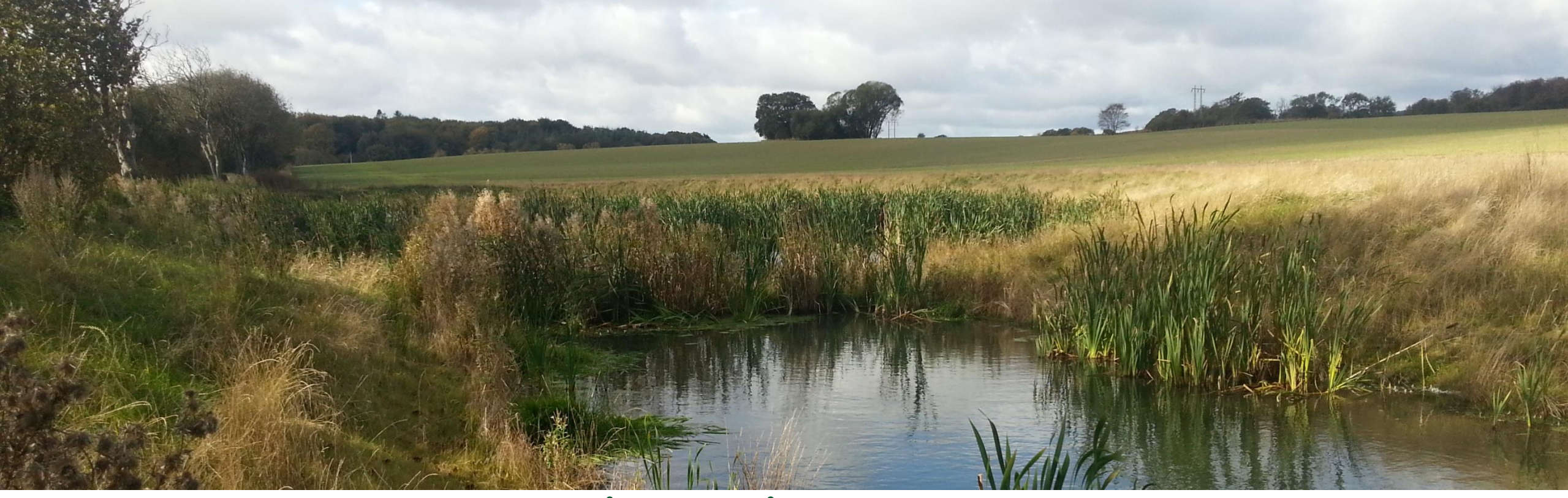

### DRÆNVIRKEMIDLER OG VÅDOMRÅDER – GRUNDLAG FOR IMPLEMENTERING OG LOKALE EFFEKTER

### Charlotte Kjærgaard, Chefforsker Miljø, SEGES E-mail <u>chkj@seges.dk</u>

Kursus: Nye drænvirkemidler målrettet vandmiljøindsatsen i landbruget Centrovice den 10. oktober 2018

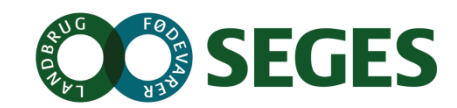

### Drænvirkemidler som en del af den målrettede virkemiddelsindsats

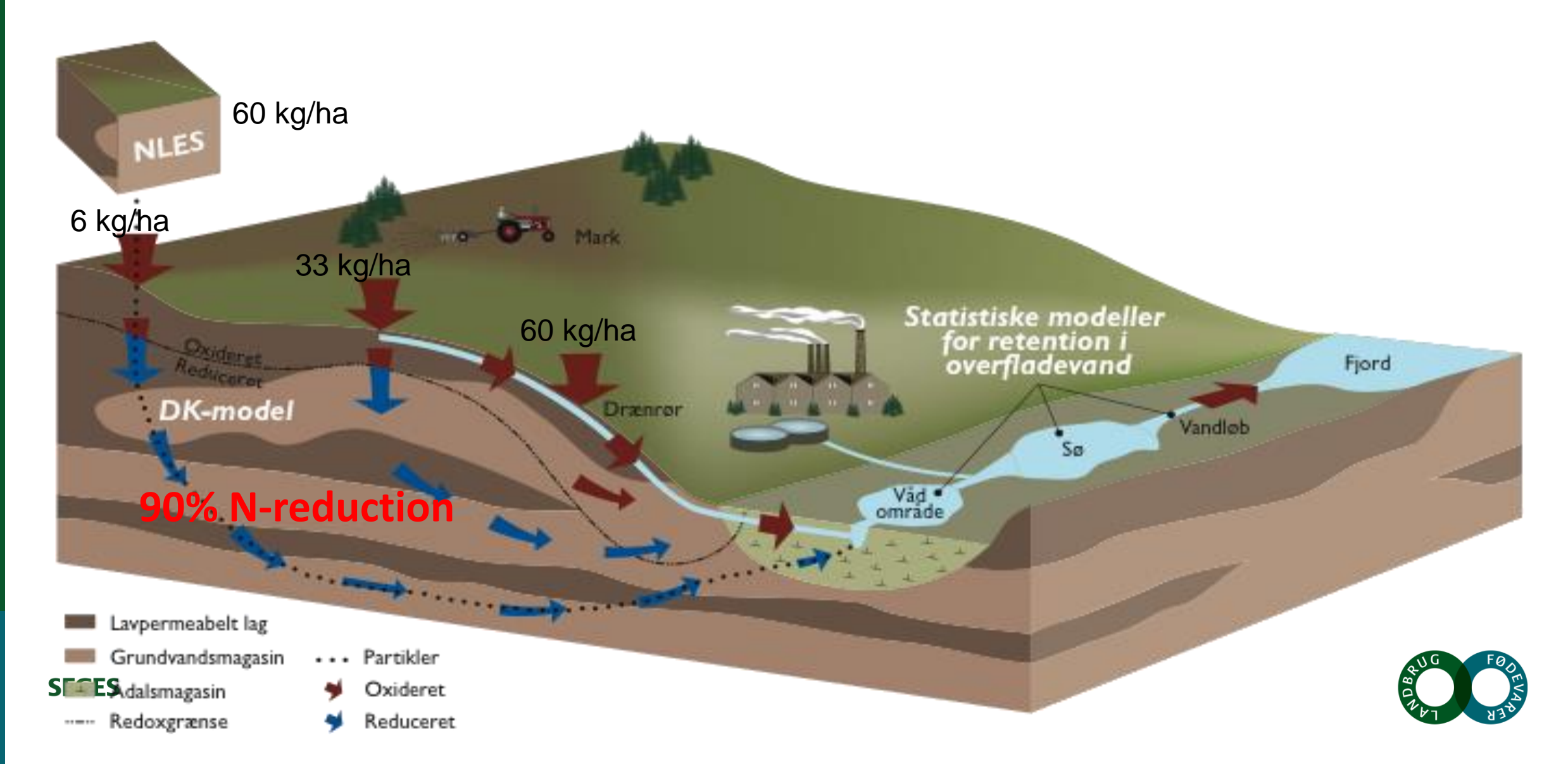

# Målrettede drænvirkemidler tilpasset landskabet

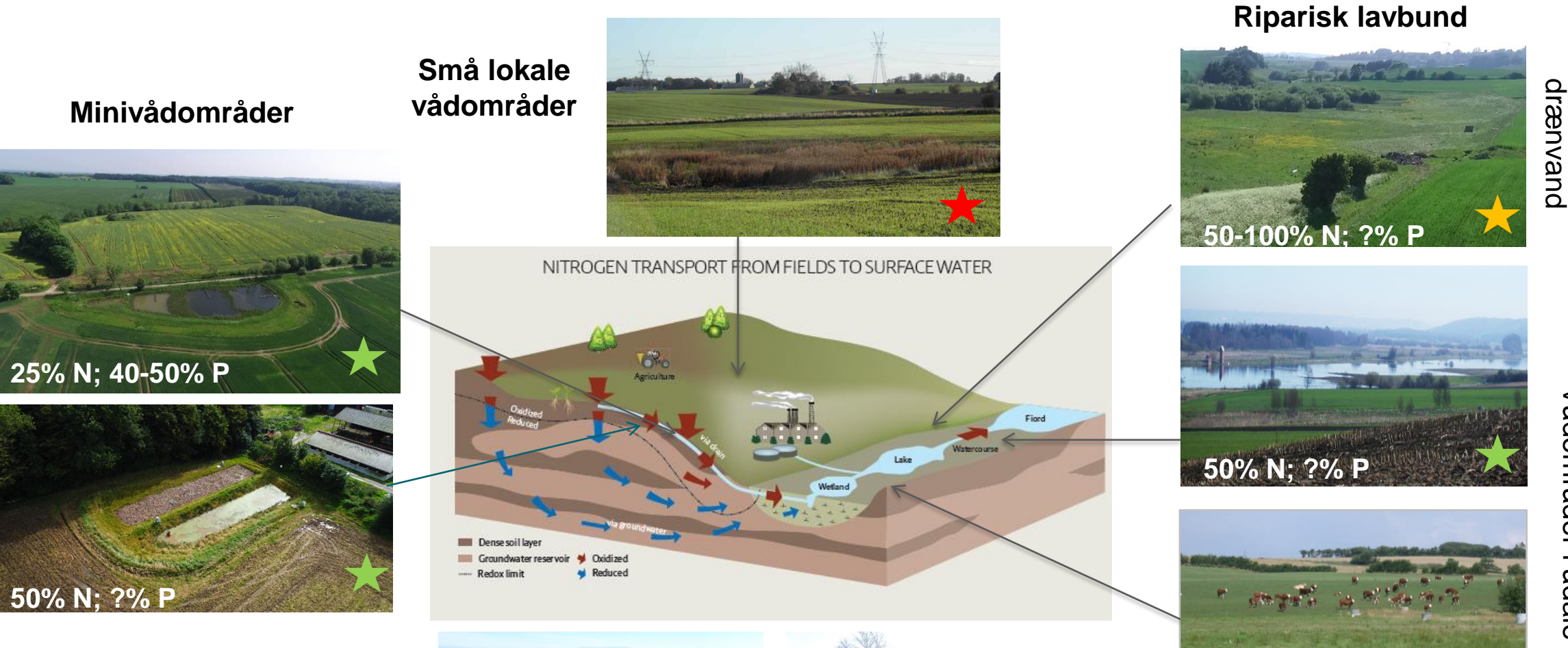

Randzonen (IBZ, mættet randzone)

**SEGES** 

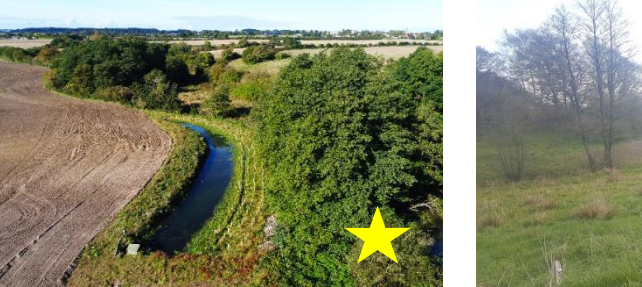

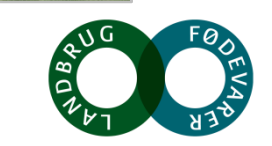

50-100% N; ?% P

Infiltration af

Vådområder i ådale

### Afstrømning via dræn varierer mellem drænede arealer

**SEGES** 

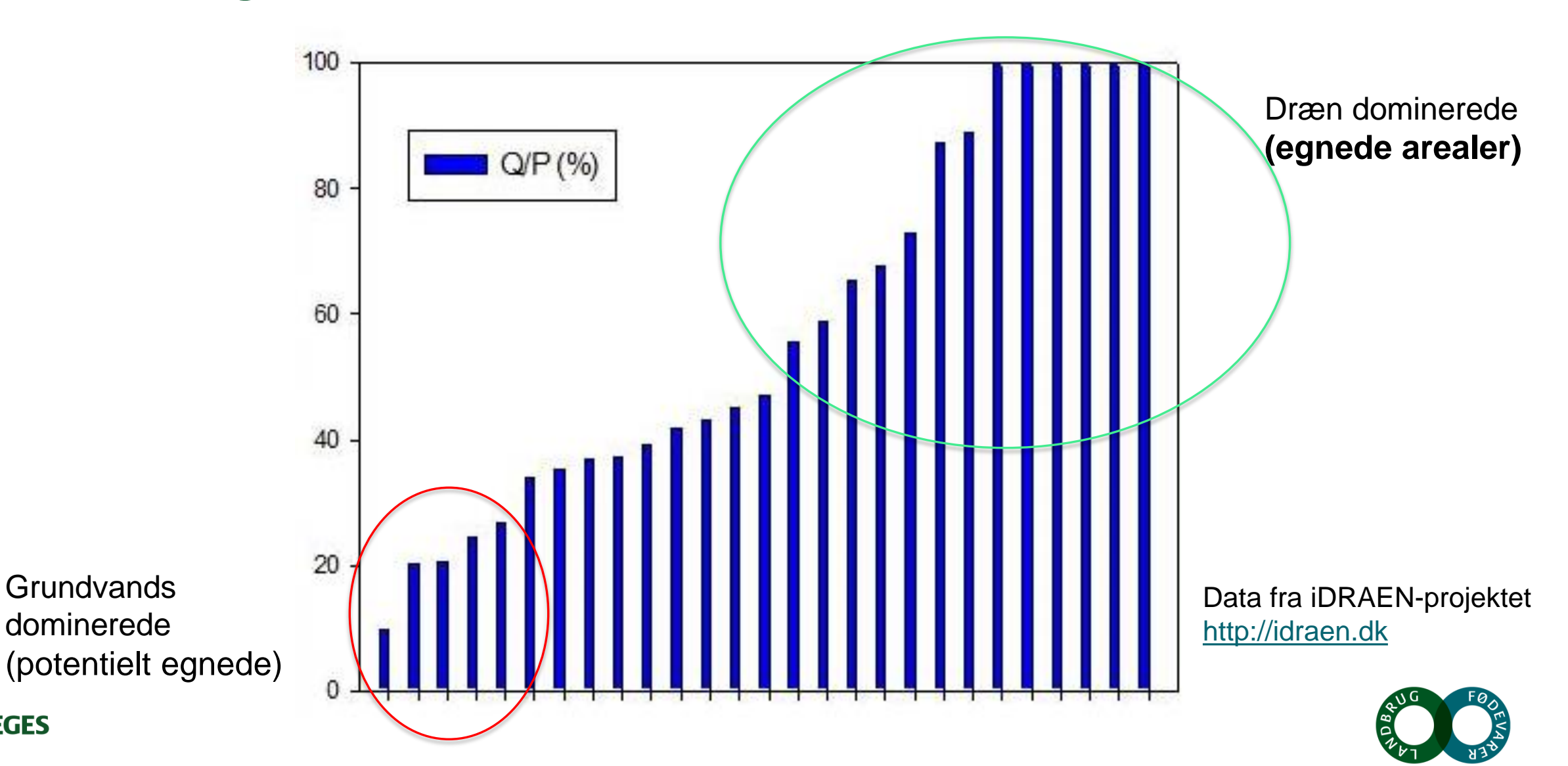

### Placering af virkemidler i en landskabshydrologisk kontekst

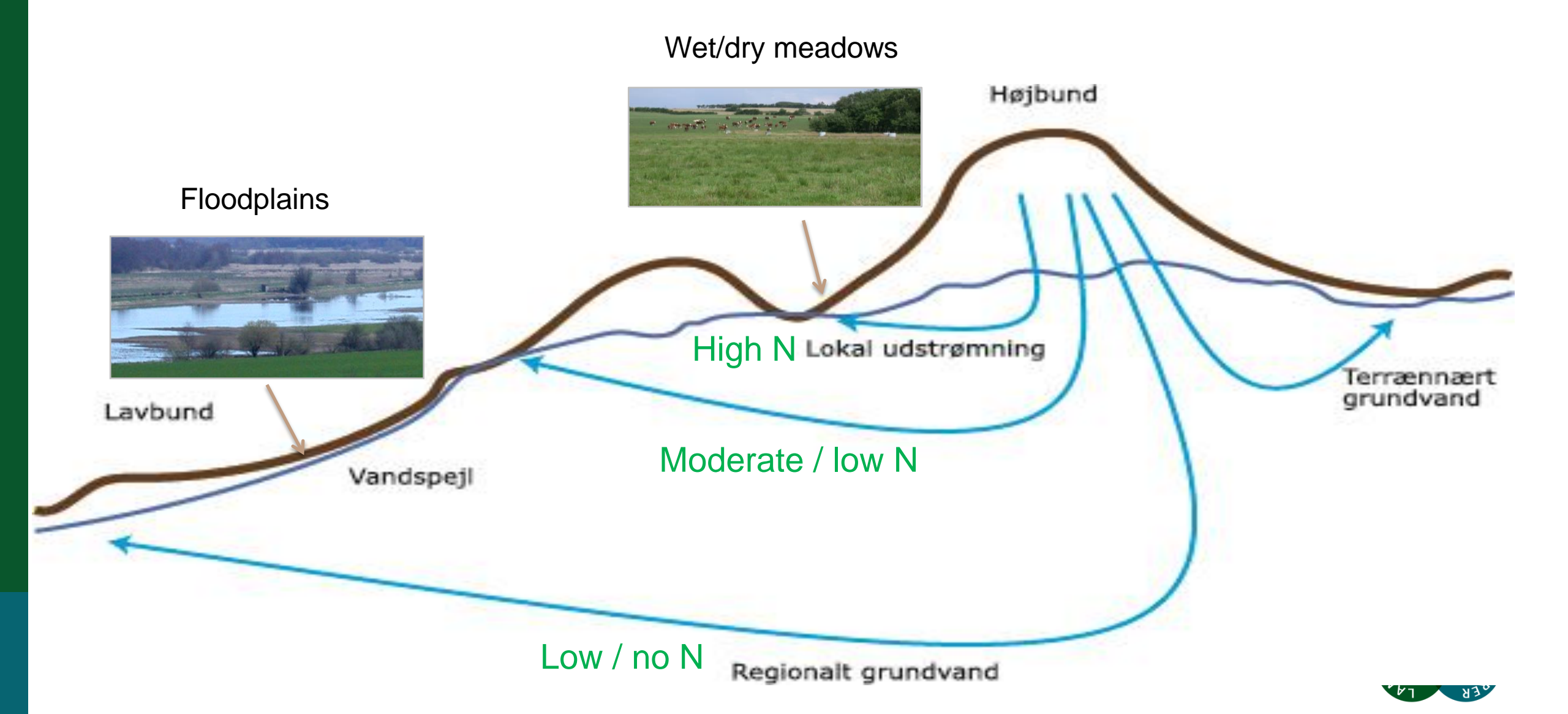

FIGURE 2. (a) Riparian lowland

area, and (b) agricultural upland intercepted by riparian lowland in the

Danish watersheds

### Ripariske lavbundsarealer kontrollerer oplandes kvælstofbalance

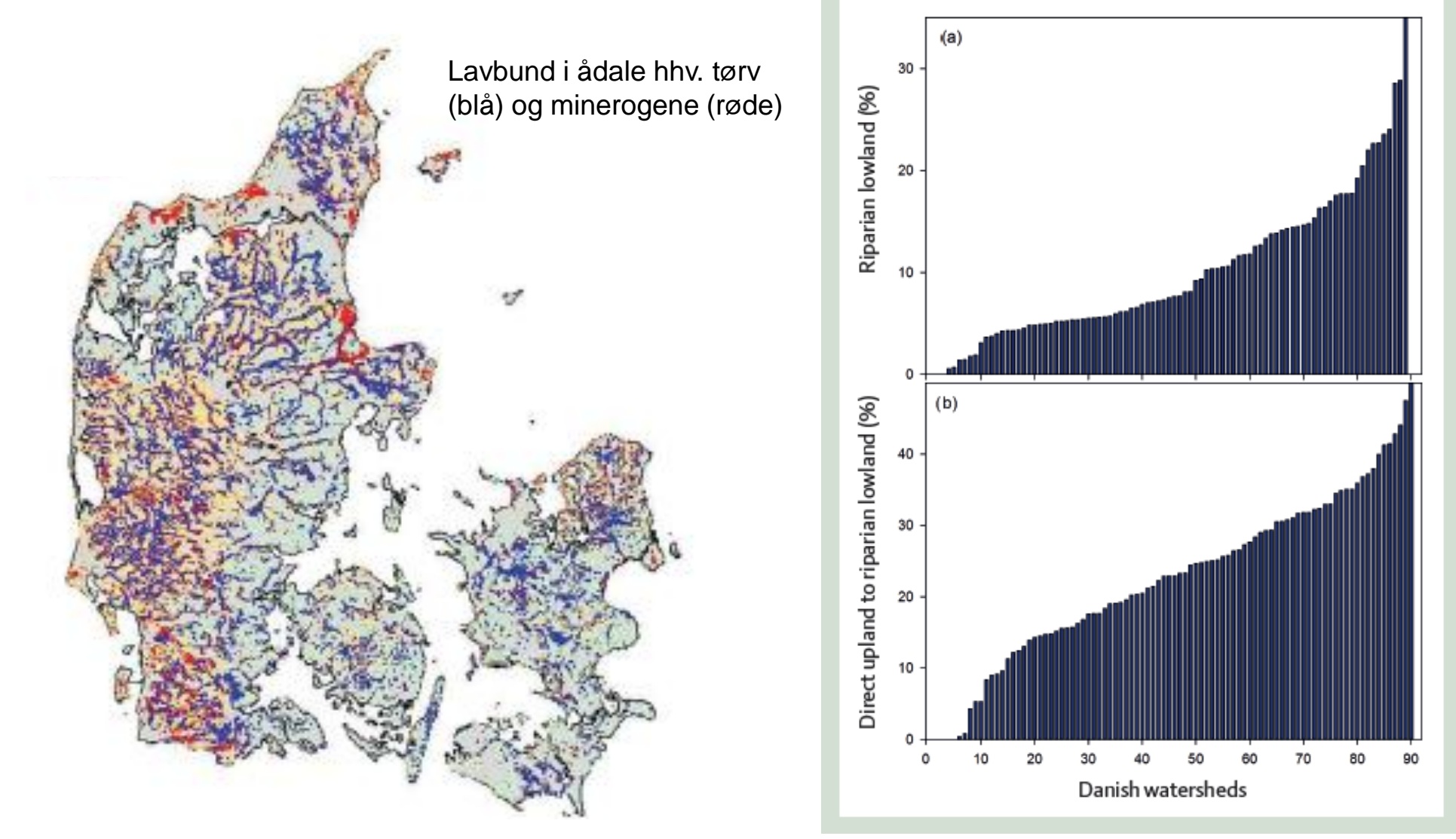

**SEGES** Kjærgaard, C. & Hørfarter R. 2018. Potential significance of of riparian lowlands on nitrogen fluxes from agricultural drainage in Danish watersheds. Presentation BONUS, Gdansk, Polen 14-16, March 2018.

### Riparisk lavbund – vådområder eller afbrudte dræn

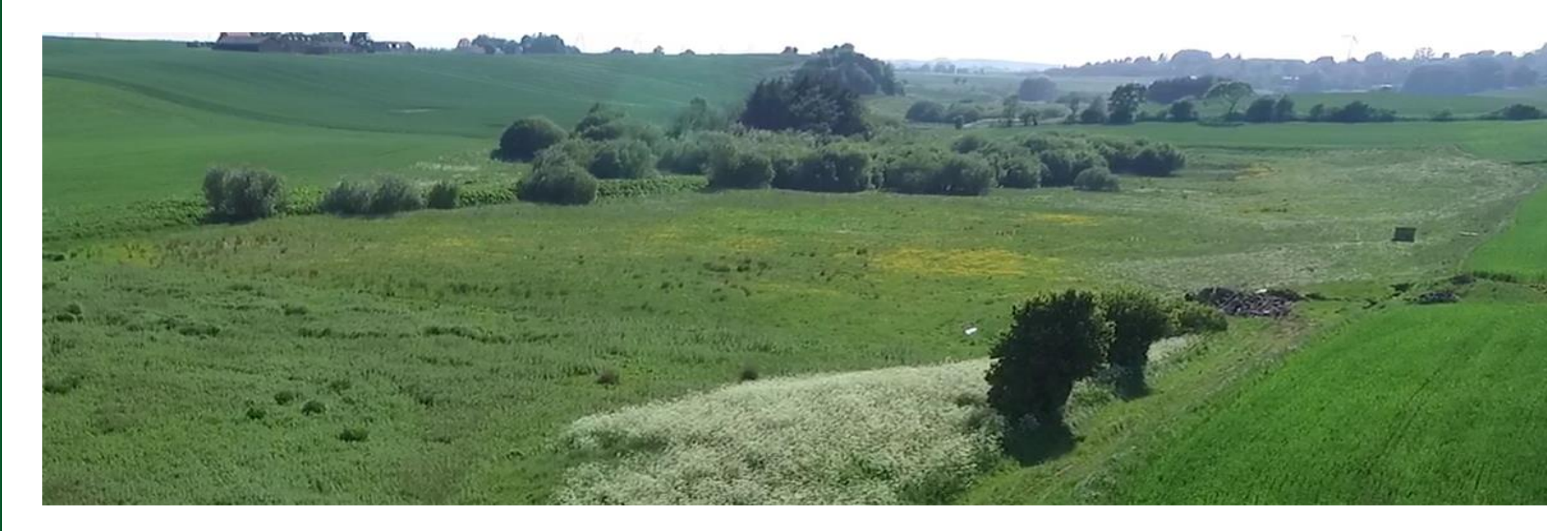

Dræn der afbrydes i skræntfoden og infiltration af drænvand er pt ikke godkendt virkemiddel

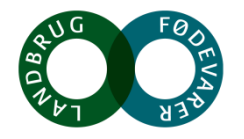

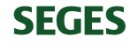

### Riparisk lavbund – afbrudte dræn i skræntfoden langs en ådal

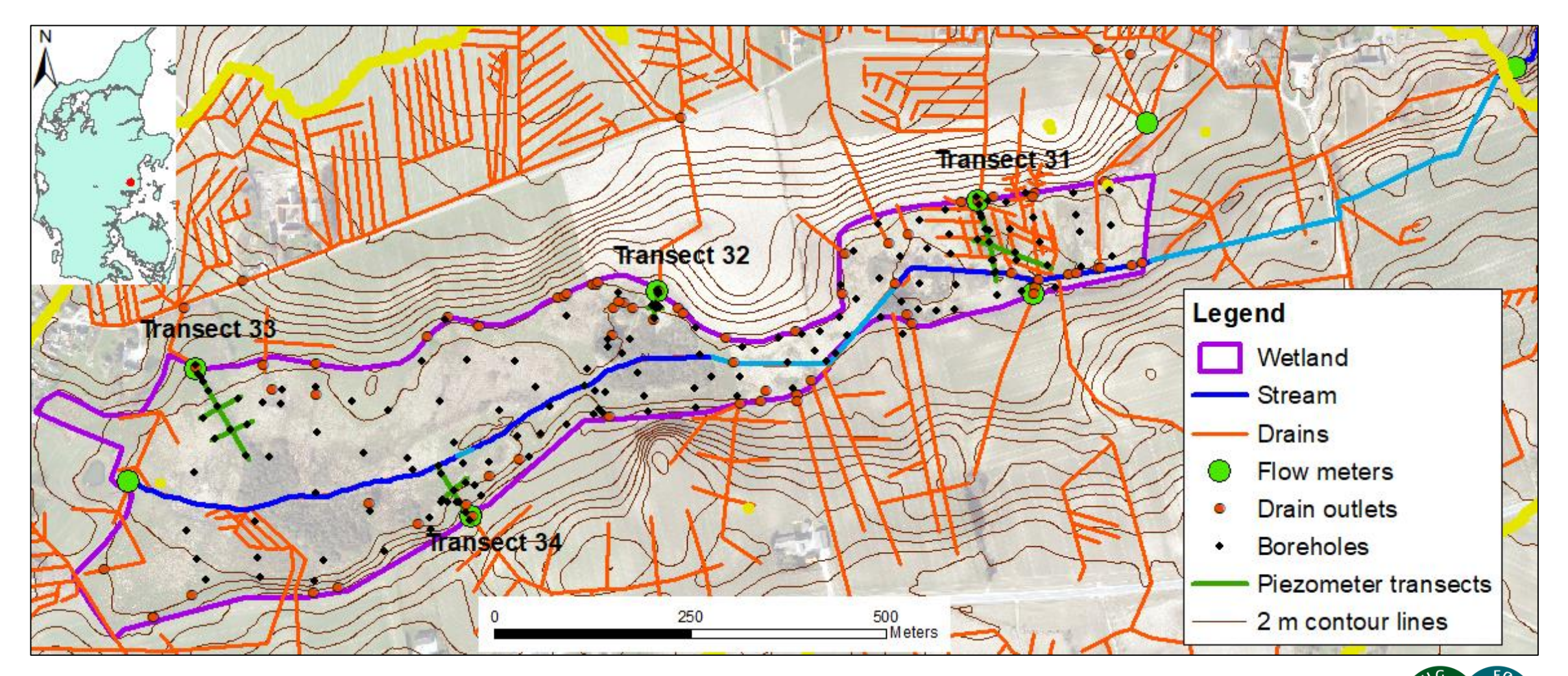

**SEGES** Petersen R.J., Prinds C., Iversen B.V., Jessen S., Engesgaard P., Kjærgaard, C. 2018. Transport and transformation of nitrate i a Danish riparian lowland. Presentation BONUS, Gdansk, Polen 14-16, March 2018.

### **Riparisk lavbund – afbrudte dræn**

### >81-97% NO<sub>3</sub>-N reduktion ved infiltration

Forskningsresultater indsendt til publicering:

R.J. Petersen, C. Prinds, B.V. Iversen, P. Engesgaard, S. Jessen and C. Kjaergaard. 2018. Nitrogen reduction along variable flow pathways in riparian lowland transects. Submitted to Water Resources Research.

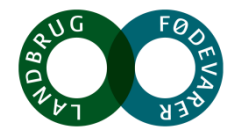

# Strategi for implementering af drænvirkemidler

Hvor skal vi implementere de målrettede drænvirkemidler så vi sikrer en omkostningseffektiv virkemiddelsstrategi?

### Kriterier

- 1. Reduktionskrav ved kyst (forskelle mellem de 90 vandoplande jf. vandplanerne)
- 2. Arealernes egnethed (drænafstrømningsbidrag)
- 3. Kvælstoftab via dræn kvantitativ betydende (andel af kvælstoftab fra rodzonen, der tabes via dræn)
- 4. Kvantitativ effekt på N-udledningen til kyst (≥300 kg/ha/år)

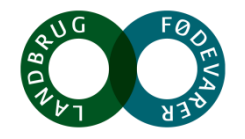

# Strategi for implementering af drænvirkemidler

Hvor skal vi implementere de målrettede drænvirkemidler så vi sikrer en omkostningseffektiv virkemiddelsstrategi?

### Kriterier

- 1. Reduktionskrav ved kyst (forskelle mellem de 90 vandoplande jf. vandplanerne)
- 2. Arealernes egnethed (drænafstrømningsbidrag)
- 3. Kvælstoftab via dræn kvantitativ betydende (andel af kvælstoftab fra rodzonen, der tabes via dræn)
- 4. Kvantitativ effekt på N-udledningen til kyst (≥300 kg/ha/år)

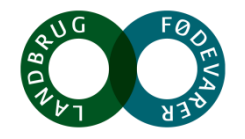

### Minivådområder – det nationale potentialekort

**SEGES** 

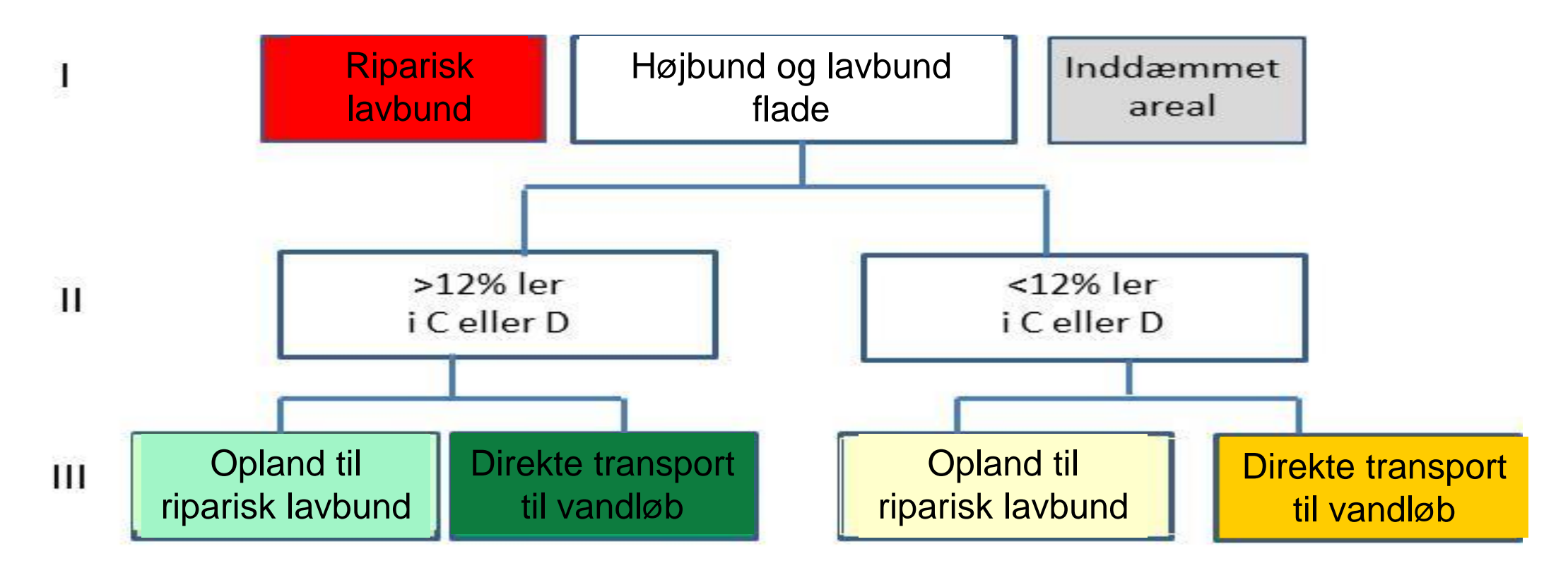

Kjærgaard, C, Bach, E.O., Greve, M.H., Iversen, B.V. 2016. Kortlægning af potentielle områder til etablering af konstruerede minivådområder. DCA – Nationalt Center for Fødevarer & Jordbrug, 19. december 2016.

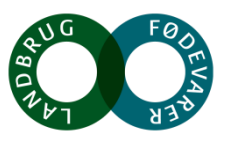

### Minivådområder – det nationale potentialekort

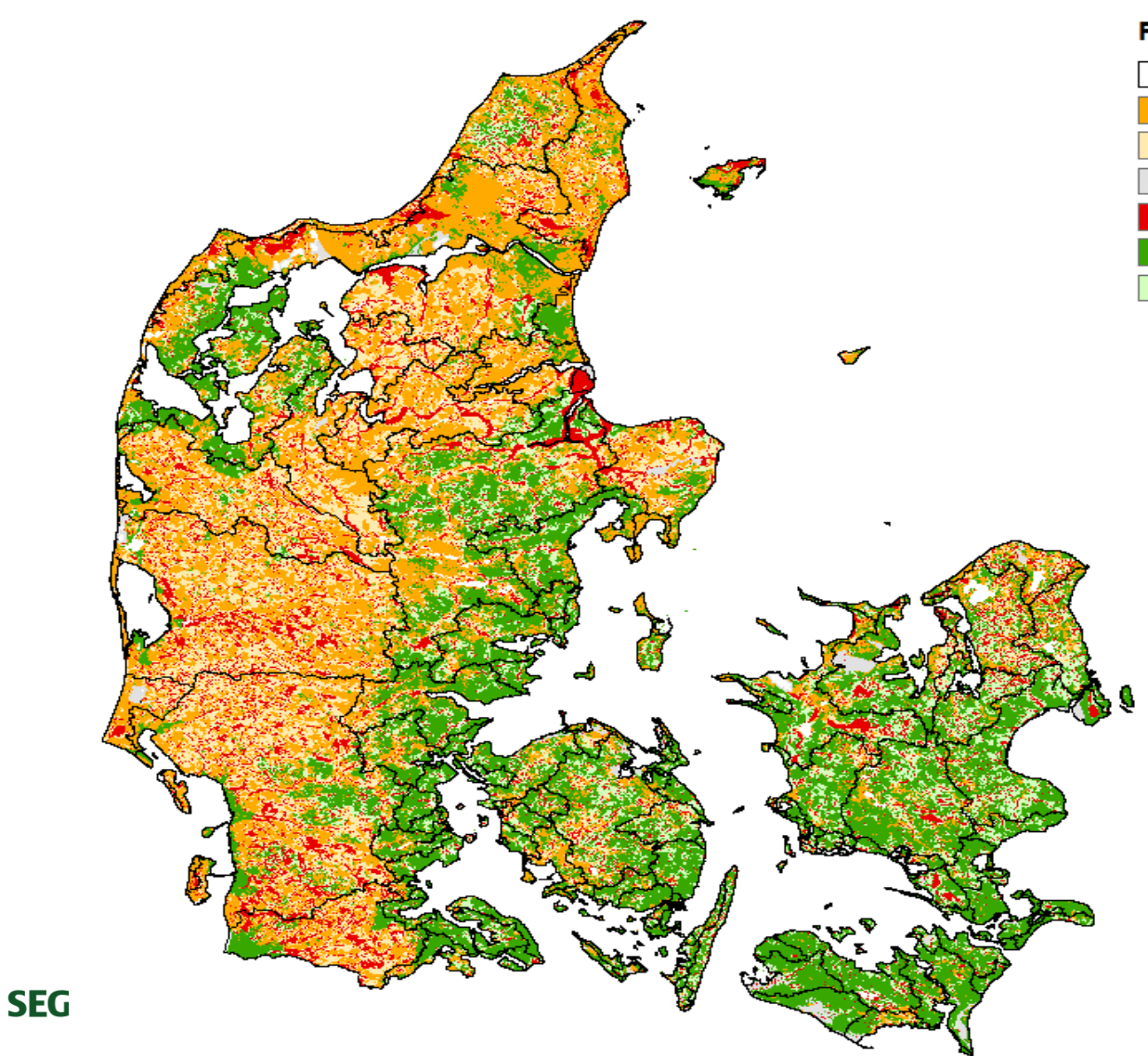

#### Potentielt egnet til minivådområde

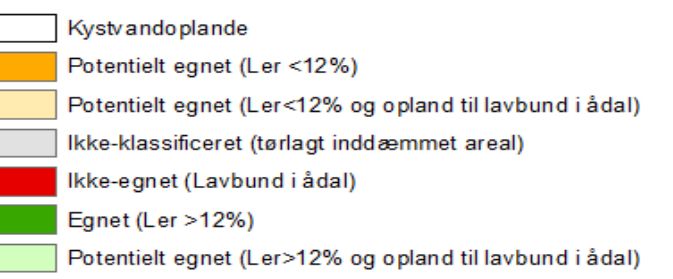

Kjærgaard, C, Bach, E.O., Greve, M.H., Iversen, B.V. 2016. Kortlægning af potentielle områder til etablering af konstruerede minivådområder. DCA – Nationalt Center for Fødevarer & Jordbrug, 19. december 2016.

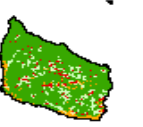

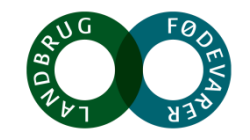

### Kortlægning af virkemiddelspotentiale Norsminde Fjord

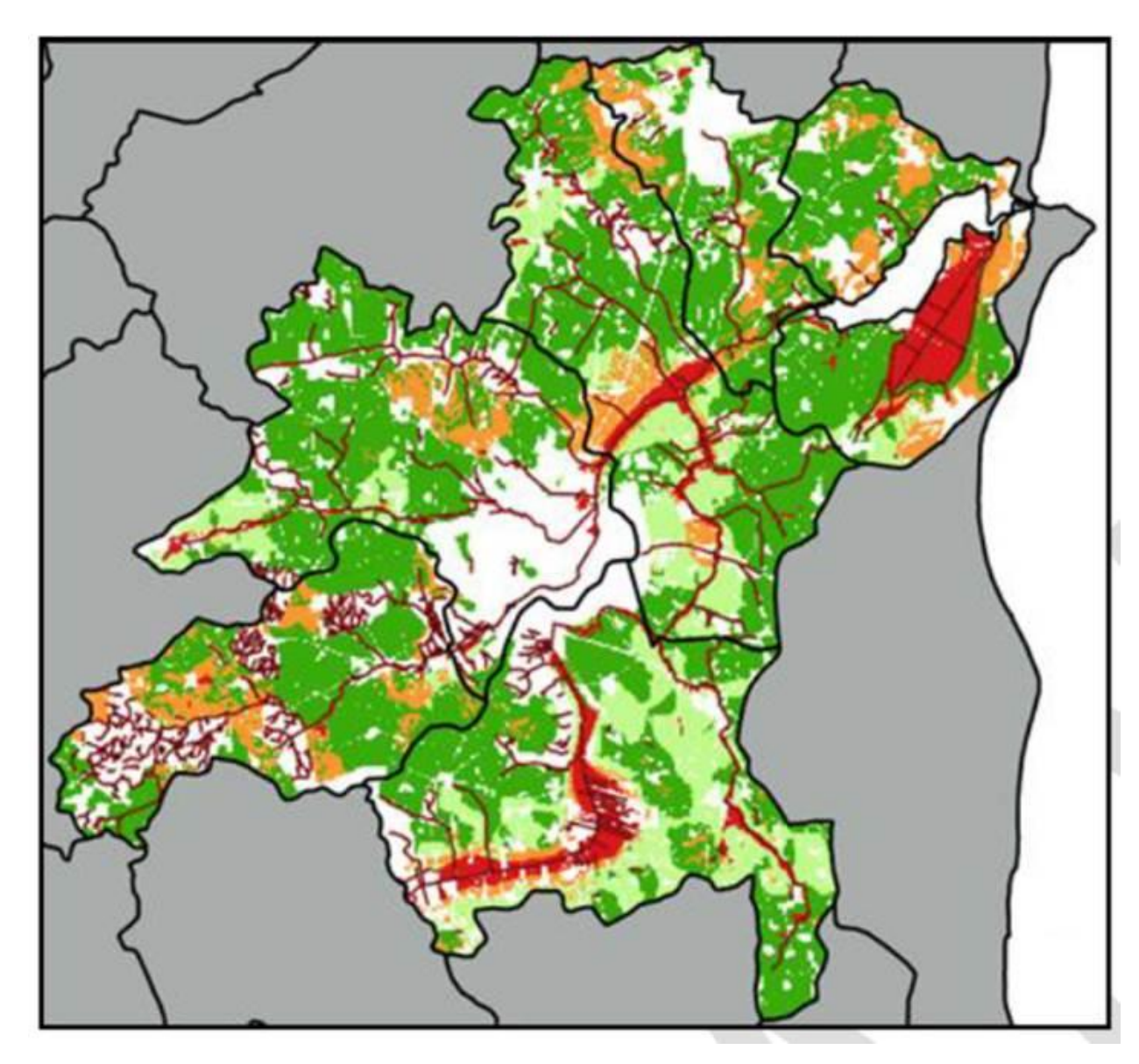

Arealer egnet til vådområder og minivådområder

| ID15<br>oplande                      | Egnet<br>minivådområde<br>(%) | Opland til<br>riparisk<br>lavbund | Riparisk<br>Iavbund |  |
|--------------------------------------|-------------------------------|-----------------------------------|---------------------|--|
|                                      |                               | (%)                               | (%)                 |  |
| 43600028                             | 61                            | 4,4                               | 16                  |  |
| 43600041                             | 50                            | 33                                | 11                  |  |
| 43600042                             | 75                            | 11                                | 2,5                 |  |
| 43600043                             | 61                            | 22                                | 6,2                 |  |
| 43600051                             | 73                            | 1,1                               | 0,9                 |  |
| 43602599                             | 72                            | 5,4                               | 1,1                 |  |
| Total                                | 4.815 (63)                    | 1.224 (16)                        | 541 (7)             |  |
|                                      | 1                             | $\downarrow$                      | 1                   |  |
| Area                                 | l egnet                       | Riparisk lavbund                  |                     |  |
| minivådområde (vådområde, afbrudte d |                               |                                   |                     |  |

Kjærgaard, C., Hoffmann, C.C., Iversen, B.V. 2017. Filtre i landskabet øger retentionen. I: Filtre i landskabet, Vand & Jord, nr. 3, s. 106-110

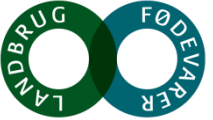

# Strategi for implementering af drænvirkemidler

Hvor skal vi implementere de målrettede drænvirkemidler så vi sikrer en omkostningseffektiv virkemiddelsstrategi?

Kriterier

- 1. Reduktionskrav ved kyst (forskelle mellem de 90 vandoplande jf. vandplanerne)
- 2. Arealernes egnethed (drænafstrømningsbidrag)
- 3. Kvælstoftab via dræn kvantitativ betydende (andel af kvælstoftab fra rodzonen, der tabes via dræn)
- 4. Kvantitativ effekt på N-udledningen til kyst (≥300 kg/ha/år)

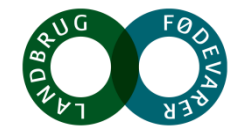

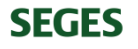

### Drænvirkemidler korrigeres for kvælstofretention i overfladevand

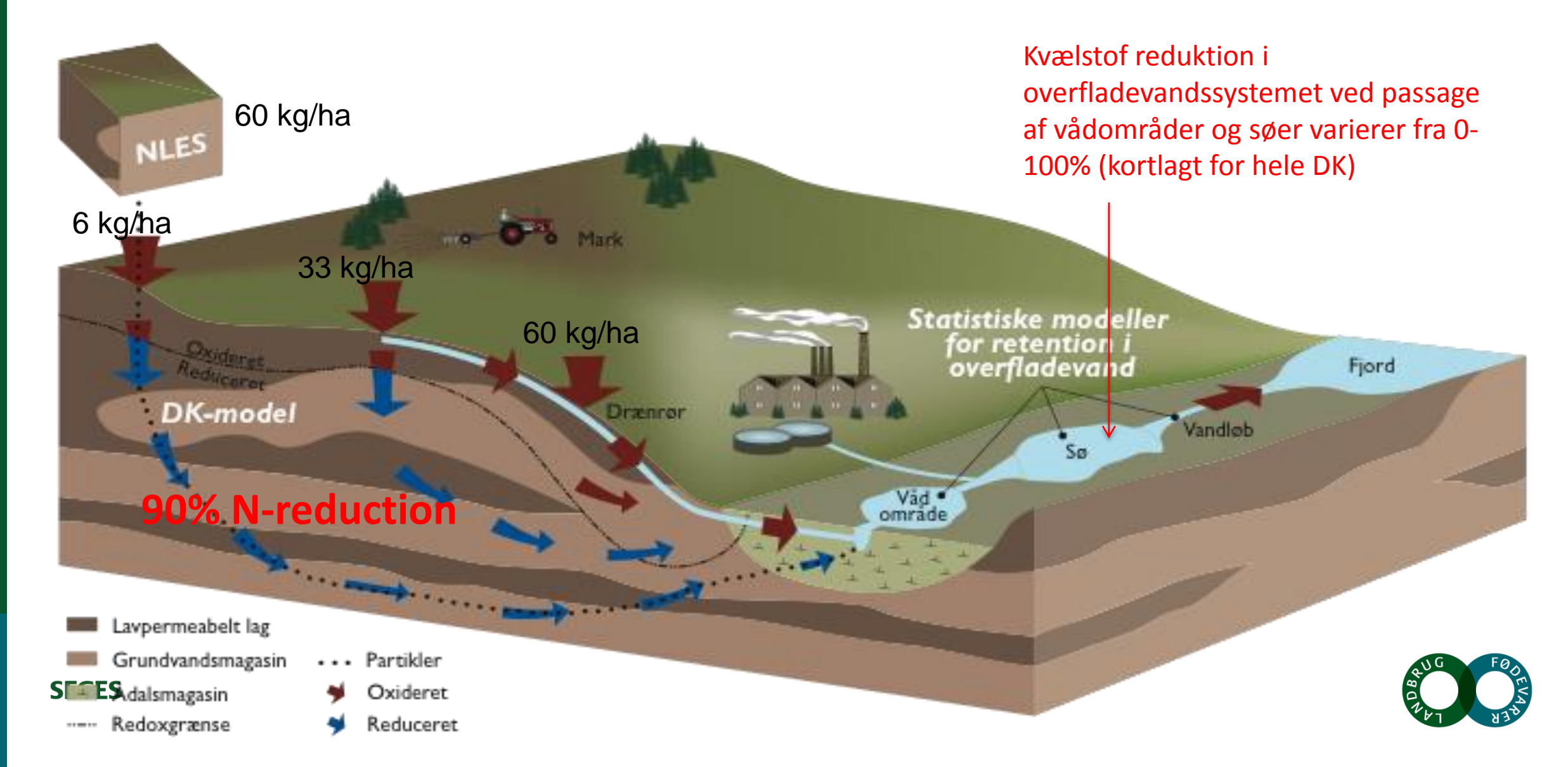

# Kvantificering af drænvirkemidler ved kyst

N-tab fra rodzonen skal korrigeres for dræntab

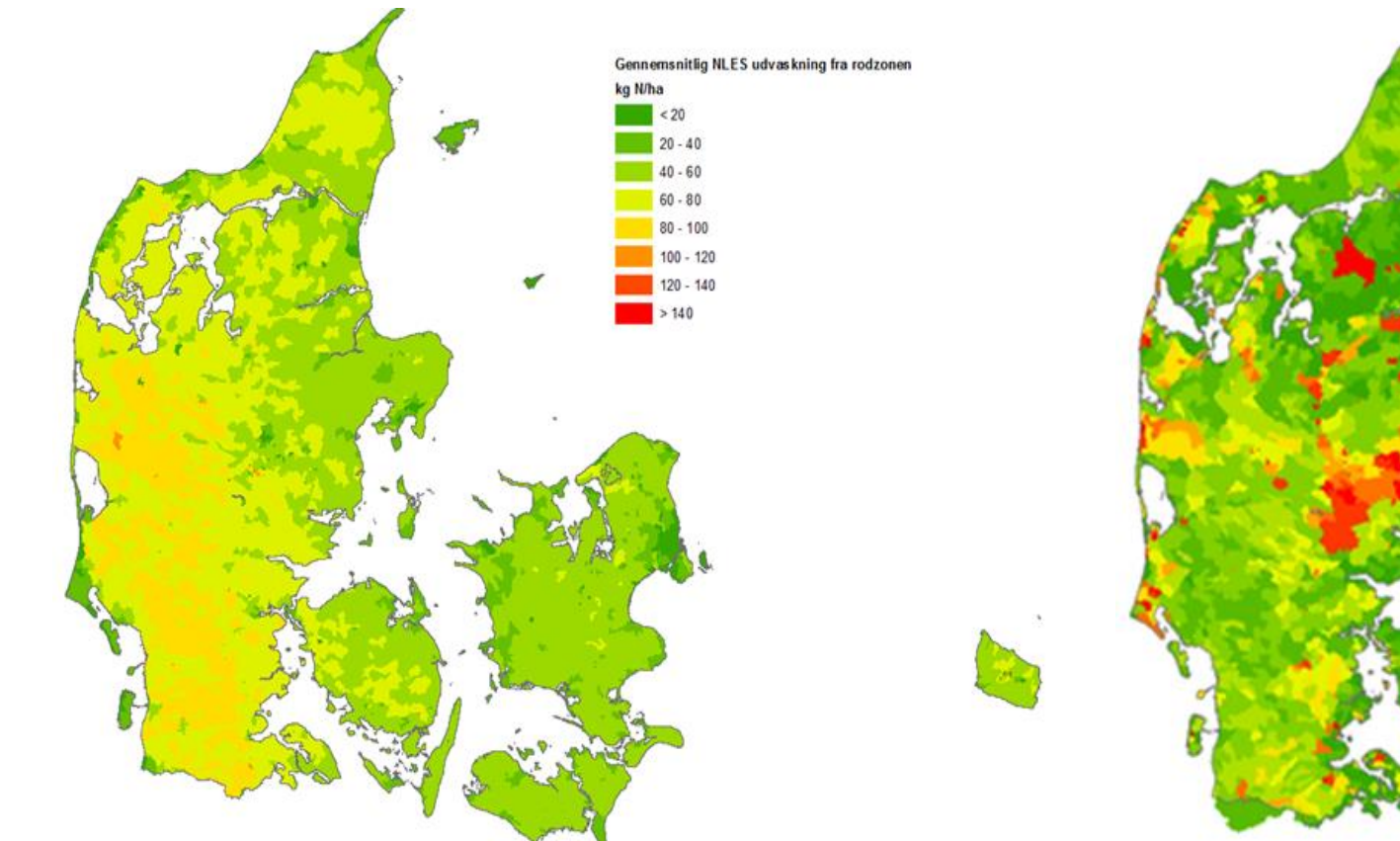

### Kyst-effekt korrigeret overfladevandsretentionen

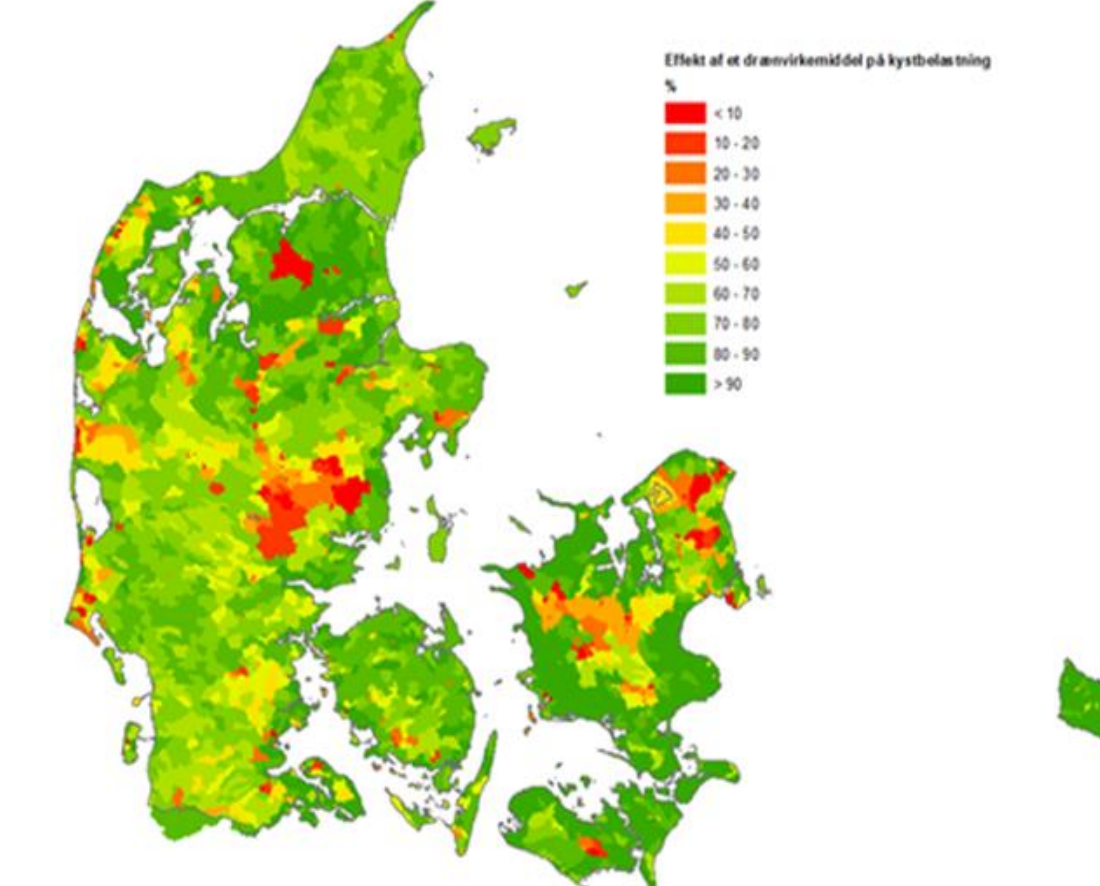

**SEGES** Kjærgaard, C. & Børgesen, C.D. 2017. Udarbejdelse af minivådområdeeffekt (kg N pr. ha minivådområde) på ID15 oplandsniveau. Reviderte version. DCA – Nationalt Center for Fødevarer & Jordbrug, J. nr. 2017-760-000042

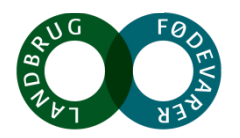

### Nationalt udpegningskort for placering og effekt af minivådområder

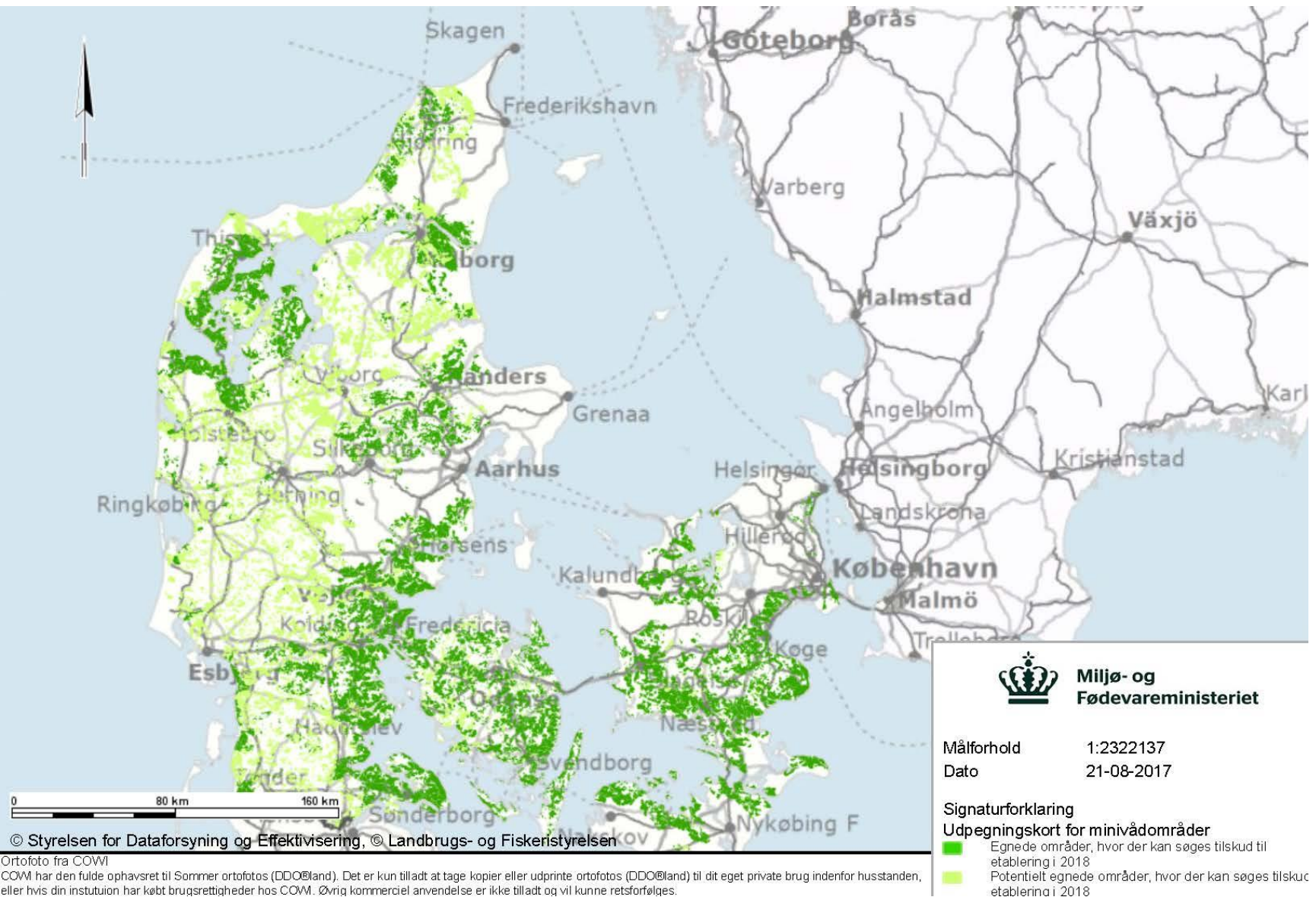

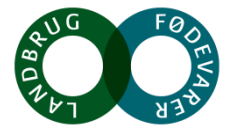

eller hvis din instutuion har købt brugsrettigheder hos COVI. Øvrig kommerciel anvendelse er ikke tilladt og vil kunne retsforfølges

**SEGES** 

### Planlægning af virkemiddelsindsats Norsminde Fjord

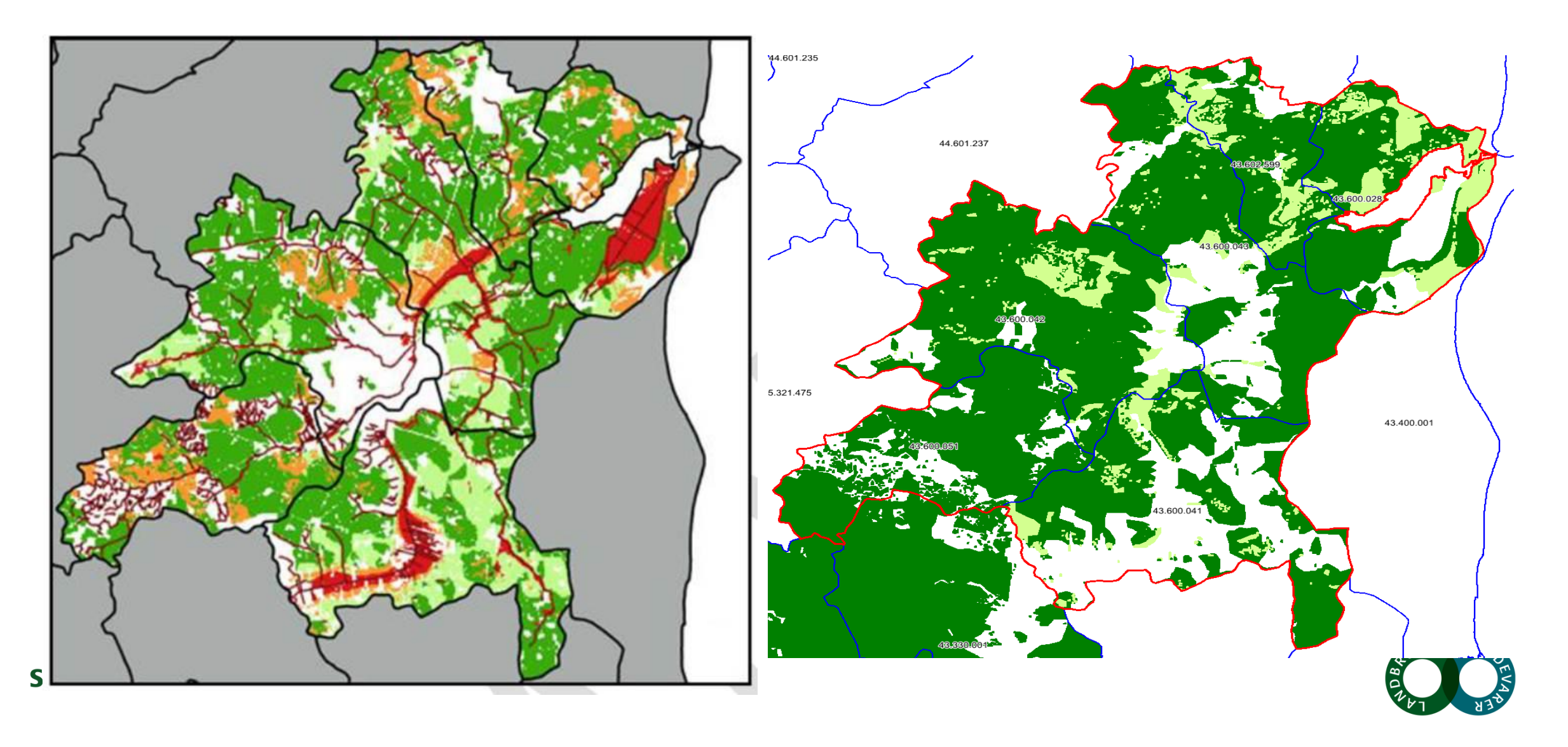

### Målrettede drænvirkemidler tilpasset landskabet

SEGES

| Virkemiddel                              | Position i<br>landskabet | Arealkrav<br>(% af opland) | N-red. eff<br>(%) | P-ret. eff<br>(%)   |
|------------------------------------------|--------------------------|----------------------------|-------------------|---------------------|
| Riparisk<br>vådområde                    | Riparisk<br>Iavbund      | 10*                        | 50-100            | Risiko<br>vurdering |
| Minivådområde<br>overfladestrøm-<br>ning | Opland                   | 1                          | 20-30             | 40-50               |
| Matrice<br>minivådområde                 | Opland                   | 0,2-0,25                   | 50-70             | lkke fastlagt       |

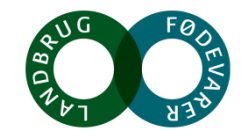

# Virkemiddelsindsats i Norsminde Fjord oplandet

| Scenario | Virke-<br>middel         | Areal | Dræn-<br>opland | Årlig<br>N-effekt | Areal norm<br>N-effekt | Virkemiddels<br>potentiale |                      |
|----------|--------------------------|-------|-----------------|-------------------|------------------------|----------------------------|----------------------|
|          |                          | ha    | ha              | Ton N/år          | Kg N/ha                | Ton N/år                   | Ton P/år             |
| 0        | Baseline                 |       |                 |                   |                        | 173                        | 4,7                  |
| 1        | Riparisk<br>vådområde    | 122   | 1.224           | 18-35             | 148-287                | +                          | Risiko<br>evaluering |
| 2        | Mini-<br>vådområde       | 48    | 4.815           | 51                | 1.063                  | 69-86<br>(40-50%)          | 1.9-2.4<br>(43-54%)  |
| 3        | Matrice<br>minivådområde | 12    | 4.815           | 95                | 7.917                  | 113-130<br>(67-75%)        | N.D.                 |

12-14 kg N/ha/år

Effekt af virkemidler på kvælstofudledningen efter korrektion for overfladevandsretention

- Nuværende N-udledning (baseline): 23 kg N/ha/år
- Scenario 2 (vådområder + minivådområder):
- Scenario 3 (vådområder + matrice minivådområder): 6-8 kg N/ha/år

SEGES Kjærgaard, C., Hoffmann, C.C., Iversen, B.V. 2017. Filtre i landskabet øger retentionen. I: Filtre i landskabet, Vand & Jord, nr. 3, s. 106-110

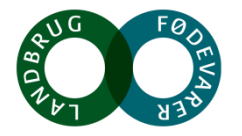

### Drænvirkemidler øger landskabets kvælstofretention

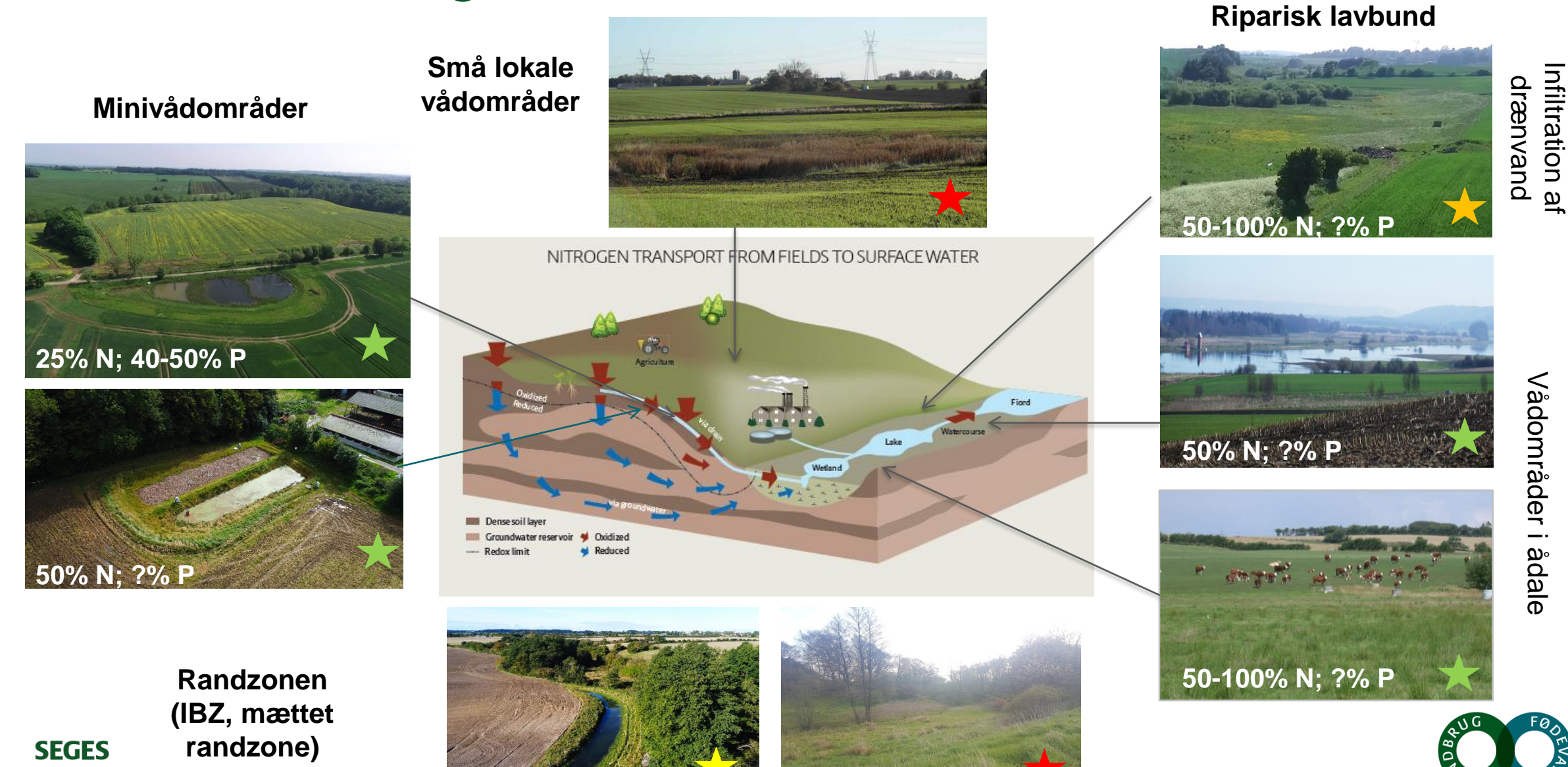

### Referencer

Kjærgaard, C, Bach, E.O., Greve, M.H., Iversen, B.V., Børgesen, C.D. 2017. Kortlægning af potentielle områder til etablering af konstruerede minivådområder. DCA – Nationalt Center for Fødevarer & Jordbrug, 19. maj 2017.

Kjærgaard, C. & Børgesen, C.D. 2017. Udarbejdelse af minivådområdeeffekt (kg N pr. ha minivådområde) på ID15 oplandsniveau. Reviderte version. DCA – Nationalt Center for Fødevarer & Jordbrug, J. nr. 2017-760-000042

Kjærgaard, C., Hoffmann, C.C., Iversen, B.V. 2017. Filtre i landskabet øger retentionen. I: Filtre i landskabet, Vand & Jord, nr. 3, s. 106-110

Kjærgaard et al., 2018. <u>http://idraen.dk</u>

Kjærgaard, C. & Hørfarter R. 2018. Potential significance of of riparian lowlands on nitrogen fluxes from agricultural drainage in Danish watersheds. Presentation BONUS, Gdansk, Polen 14-16, March 2018.

Petersen R.J., Prinds C., Iversen B.V., Jessen S., Engesgaard P., Kjærgaard, C. 2018. Transport and transformation of nitrate i a Danish riparian lowland. Presentation BONUS, Gdansk, Polen 14-16, March 2018.

Petersen, R.J., Prinds, C., Iversen, B.V., Engesgaard, P., Jessen, S., Kjaergaard, C. 2018. Nitrogen reduction along variable flow pathways in riparian lowland transects. Submitted to Water Resources Research

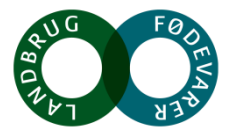

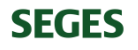